## bbPOS

# BIT Sept, 2016

#### Staff Attendance - Clock In

| 💋 bbPOS       |                         |                             | _ 🗆 🗙     |
|---------------|-------------------------|-----------------------------|-----------|
| bluebell POS- | Bluebell Marketing Ltd. |                             |           |
|               |                         |                             |           |
|               |                         |                             |           |
|               |                         |                             |           |
|               |                         |                             |           |
|               |                         | 5                           |           |
|               |                         |                             |           |
|               |                         |                             |           |
|               |                         |                             |           |
|               |                         | Bluebell Marketing Ltd.     |           |
|               |                         | POS                         |           |
|               | Store                   | CVNOC - Carven Ocean Centre | <b>Q</b>  |
|               | Sales Date              | 24/08/2016                  | 15        |
|               | Staff                   | C001 - Cindy Sit            | ٩         |
|               |                         |                             |           |
|               | 🗸 🗸 🗸                   | Clock In/Out                |           |
|               |                         |                             |           |
|               |                         |                             |           |
|               | Click "Clock In/        | Out" button after filled in | n "Staff" |
|               |                         |                             |           |

#### Staff Attendance - Clock In

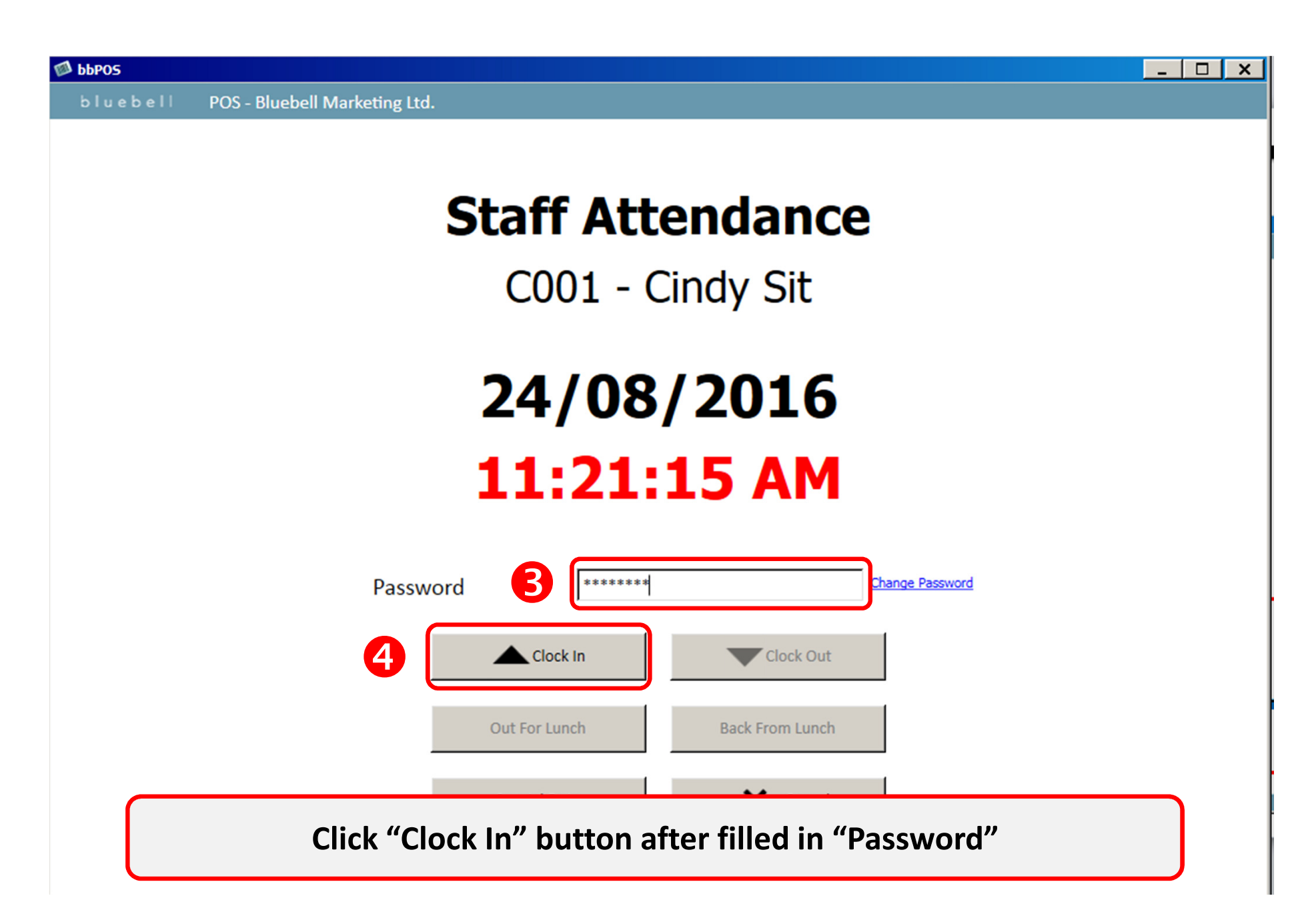

#### Staff Attendance - Clock Out

| <b>Ь</b> БРО5          |            |               |             |                       |          |             |       |                             |                   |    | _ 🗆 X                            |
|------------------------|------------|---------------|-------------|-----------------------|----------|-------------|-------|-----------------------------|-------------------|----|----------------------------------|
| bluebell               | Р          | OS - Bluebell | Marketing   | g Ltd.                |          |             |       |                             |                   |    |                                  |
| Shopp                  | ing (      | art           |             |                       |          |             |       |                             | Carven Ocean Cent | re | Get Customer<br>[F4]             |
| Staff<br>Customer Code | C00<br>Cod | 1 - Cindy Sit | Q<br>e Q    | Sales Invoice<br>Name | 13124    |             |       | Sales Date<br>Default Disc. | 24/08/2016        |    | Edit Line<br>[F9]<br>Global Disc |
| Item/Barcode           | PLU        | /SKU/Referenc | ce <b>Q</b> |                       | J        |             |       |                             | ,                 |    | [F5]<br>Service                  |
| Item Color             | Size       | Unit Price    | Quantity    | Discount              | Subtotal | Description | Staff |                             |                   |    | (F8)<br>Reset<br>[F6]            |
|                        |            |               |             |                       |          |             |       |                             |                   |    | Search Reservation<br>[F11]      |
|                        |            |               |             |                       |          |             |       |                             |                   |    | Search Sales<br>[F7]             |
|                        |            |               |             |                       |          |             |       |                             |                   |    | Reservation<br>[F11]             |
|                        |            |               |             |                       |          |             |       |                             |                   |    | POS                              |
|                        |            |               |             |                       |          |             |       |                             |                   | _  | Transfer                         |
|                        |            |               |             | Note                  |          |             | Am    | ount Before Disc            | count             | 0  | OSB/OSL                          |
|                        |            |               |             | Hote                  |          |             | Disc  | Jount                       |                   | 0  | Report                           |
|                        |            |               |             |                       |          |             |       |                             |                   |    | Survey                           |
|                        |            |               |             |                       |          |             |       | 0                           | Logoff POS        | 5  | Log Off                          |
|                        |            |               |             | Total Qu              | antity   | 0           | Fin   | nal Amount                  |                   | 0  | Main Menu 🛛                      |

#### Staff Attendance - Clock Out

| 🖾 ЬЬРОЅ  |                               |                             |           |  |
|----------|-------------------------------|-----------------------------|-----------|--|
| bluebell | POS - Bluebell Marketing Ltd. |                             |           |  |
|          |                               |                             |           |  |
|          |                               |                             |           |  |
|          |                               |                             |           |  |
|          |                               |                             |           |  |
|          |                               |                             |           |  |
|          |                               |                             |           |  |
|          |                               |                             |           |  |
|          |                               |                             |           |  |
|          |                               | Plushall Marketing Ltd      |           |  |
|          |                               |                             |           |  |
|          |                               | PUS                         | 0         |  |
|          | Store                         | CVNOC - Carven Ocean Centre | Q         |  |
|          | Sales Date                    | 24/08/2016                  | 15        |  |
|          | Staff 🛛 🔁                     | C001 - Cindy Sit            | 9         |  |
|          |                               |                             |           |  |
|          |                               | Clock In/Out                |           |  |
|          |                               |                             |           |  |
|          |                               |                             |           |  |
|          | Click "Clock In/              | Out" button after filled i  | n "Staff" |  |
|          |                               |                             |           |  |

#### Staff Attendance - Clock Out

\_ 🗆 ×

🔊 ььроз

bluebell POS - Bluebell Marketing Ltd.

## Staff Attendance C001 - Cindy Sit 24/08/2016 4:38:21 PM

| Passwor     | rd <b>4</b>   | Change Password            |
|-------------|---------------|----------------------------|
|             | Clock In 5    | Clock Out                  |
| 1           | Out For Lunch | Back From Lunch            |
|             | Special Duty  | Cancel                     |
| Click "Cloc | k Out" button | after filled in "Password" |

#### Staff Attendance - Lunch Time (In/ Out)

| 🔊 ЬЬРОЗ                                |                                                          |                                      |                       |          |             |       |                             |                    |   | _ 🗆 🗙                                                                                                    |
|----------------------------------------|----------------------------------------------------------|--------------------------------------|-----------------------|----------|-------------|-------|-----------------------------|--------------------|---|----------------------------------------------------------------------------------------------------|
| bluebell                               | POS - Bluebell                                           | Marketing                            | g Ltd.                |          |             |       |                             |                    |   |                                                                                                    |
| Shoppi                                 | ng Cart                                                  |                                      |                       |          |             |       |                             | Carven Ocean Centr | e | Get Customer<br>[F4]                                                                                        |
| Staff<br>Customer Code<br>Item/Barcode | C001 - Cindy Sit<br>Code/Name/Phone<br>PLU/SKU/Reference | <b>Q</b><br>e <b>Q</b><br>e <b>Q</b> | Sales Invoice<br>Name | 13124    |             |       | Sales Date<br>Default Disc. | 24/08/2016         |   | Edit Line<br>[F9]<br>Global Disc<br>[F5]<br>Service                                                         |
| Item Color                             | Size Unit Price                                          | Quantity                             | Discount              | Subtotal | Description | Staff |                             |                    |   | [F8]<br>Reset<br>[F6]<br>Search Reservation<br>[F11]<br>Search Sales<br>[F7]<br>Reservation<br>[F11]<br>POS |
| L                                      |                                                          |                                      | Note                  |          |             | Am    | ount Before Discount        | Logoff POS         | 0 | OSB/OSL<br>Report<br>Survey<br>Log Off                                                                      |
|                                        |                                                          |                                      | Total Qu              | antity   | 0           | Fin   | nal Amount                  |                    | 0 | Main Menu 🖓                                                                                                 |

### Staff Attendance - Lunch Time (In/ Out)

| 💋 ЬЬРО5  |                               |                             |           | _ 🗆 X |
|----------|-------------------------------|-----------------------------|-----------|-------|
| bluebell | POS - Bluebell Marketing Ltd. |                             |           |       |
|          |                               |                             |           |       |
|          |                               |                             |           |       |
|          |                               |                             |           |       |
|          |                               |                             |           |       |
|          |                               | $\leq$                      |           |       |
|          |                               |                             |           |       |
|          |                               |                             |           |       |
|          |                               |                             |           |       |
|          |                               | Bluebell Marketing Ltd.     |           |       |
|          |                               | POS                         |           |       |
|          | Store                         | CVNOC - Carven Ocean Centre | Q         |       |
|          | Sales Date                    | 24/08/2016                  | 15        |       |
|          | Staff 2                       | C001 - Cindy Sit            | ٩         |       |
|          |                               |                             |           |       |
|          | ✓ °                           | Clock In/Out                |           |       |
|          |                               |                             |           |       |
|          |                               |                             |           |       |
|          | Click "Clock In/              | Out" button after filled i  | n "Staff" |       |
|          |                               |                             |           |       |

#### Staff Attendance - Lunch Time (In/ Out)

| Staff Attendance                                    |  |  |  |  |
|-----------------------------------------------------|--|--|--|--|
| COUT - Cindy Sit                                    |  |  |  |  |
| 24/08/2016<br>4:38:21 PM                            |  |  |  |  |
| Password 4 ******                                   |  |  |  |  |
| Clock In Clock Out Out For Lunch OR Back From Lunch |  |  |  |  |

Click "Out For Lunch" or "Back From Lunch" button after filled in "Password"

#### Staff Attendance - Special Duty

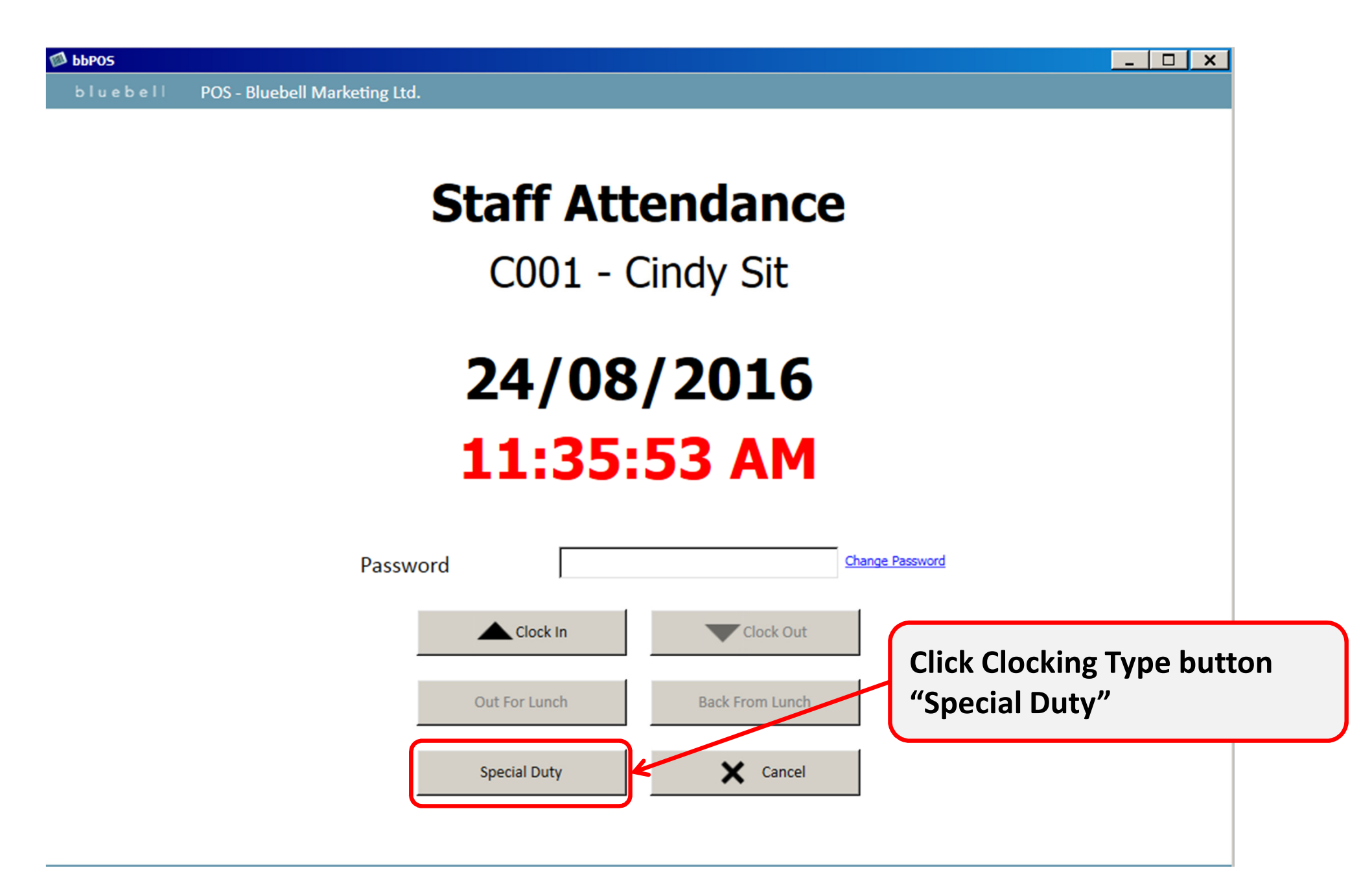

#### Staff Attendance - Special Duty

|   | Add                  | Special Duty                               |                                         |                               |
|---|----------------------|--------------------------------------------|-----------------------------------------|-------------------------------|
| 0 | From Date<br>To Date | 24/08/2016 10:00 AM<br>24/08/2016 10:00 AM | < > < > < > < > < > < > < > < > < > < > | Duration (May Back Day Input) |
| 2 | Note                 |                                            | <b>(</b>                                | Purpose (Location/ Reason)    |
| 8 | Password             |                                            | <b>&lt;</b>                             | Password before "Add Record"  |
|   | 4 Add                | Record X Cancel                            |                                         |                               |

#### NOTE:

- 1. If 2 special duty records (same period) input for a staff, old record will be replaced.
- 2. Special Duty cannot overlap record of normal "Clock In".

#### Staff Attendance - Change Password

| 💋 bbPOS  |                               |                             |           | _ <b>D</b> X |
|----------|-------------------------------|-----------------------------|-----------|--------------|
| bluebell | POS - Bluebell Marketing Ltd. |                             |           |              |
|          |                               |                             |           |              |
|          |                               |                             |           |              |
|          |                               |                             |           |              |
|          |                               |                             |           |              |
|          |                               |                             |           |              |
|          |                               |                             |           |              |
|          |                               |                             |           |              |
|          |                               |                             |           |              |
|          |                               |                             |           |              |
|          |                               | Bluebell Marketing Ltd.     |           |              |
|          |                               | POS                         |           |              |
|          | Store                         | CVNOC - Carven Ocean Centre | Q         |              |
|          | Sales Date                    | 24/08/2016                  | 15        |              |
|          | Staff 🚺                       | C001 - Cindy Sit            | Q         |              |
|          |                               |                             |           |              |
|          | 🗸 🗸 🗸                         | Clock In/Out                |           |              |
|          |                               |                             |           |              |
|          |                               |                             |           |              |
|          | Click "Clock In/              | Out" button after filled in | n "Staff" |              |
|          |                               |                             |           |              |

#### Staff Attendance - Change Password

- 🗆 X

💋 bbpos

bluebell POS - Bluebell Marketing Ltd.

#### Staff Attendance

C001 - Cindy Sit

### 24/08/2016 4:38:21 PM

| Passw | ord           | 3 🛛             | hange Password |
|-------|---------------|-----------------|----------------|
|       | Clock In      | Clock Out       |                |
|       | Out For Lunch | Back From Lunch |                |
|       | Special Duty  | X Cancel        |                |

#### Staff Attendance - Change Password

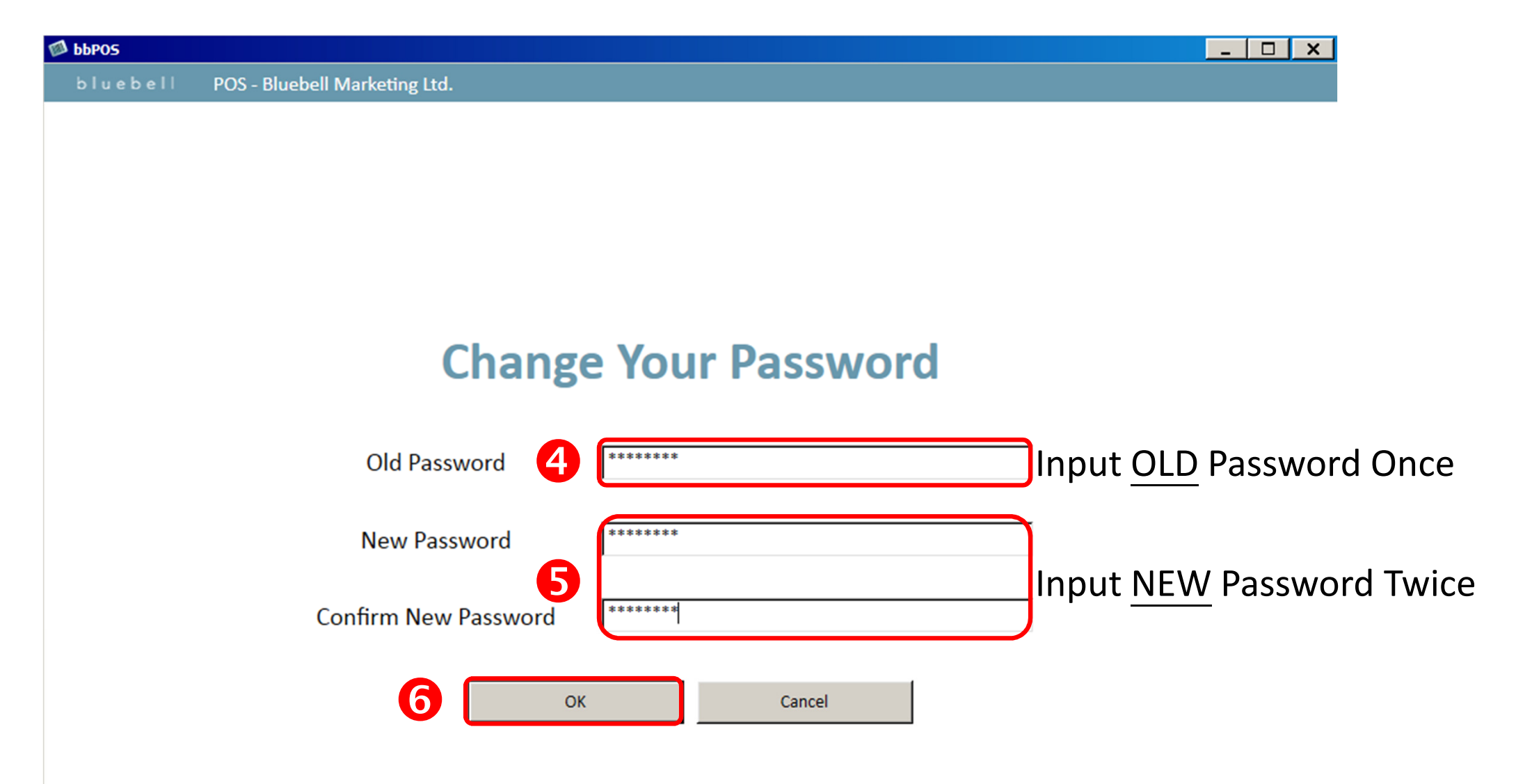